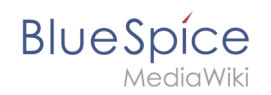

# Manual:Extension/BookshelfUI

# Contents

| 1 | What is BookshelfUI?  | . 2 |
|---|-----------------------|-----|
| 2 | Books management      | . 2 |
| 3 | Book Editor           | . 2 |
| 4 | Integrated navigation | . 2 |

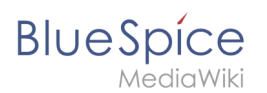

# What is BookshelfUI?

**BookshelfUI** provides a graphical interface for creating, editing and managing books. It consists of a book editor, a book management and an integrated navigation.

#### **Books management**

- In the book management books can be created, copied and deleted.
- When creating a title must be specified.
- The already existing books are displayed in a list.

### **Book Editor**

- The book editor displays the contents of a book in a hierarchical folder structure.
- Book chapters are added in the form of wiki articles. A selection dialog opens for this purpose.
- Book chapters can be renamed.
- Book chapters can be dragged into the desired order by Drag'n'Drop.
- Book chapters can be deleted via an icon. It is not the article itself deleted, but only taken from the book.
- Metadata can be inserted via a dialog.
- All changes will only become active after clicking on the "Save" button.
- When saving, the bookshelf tags in the articles are copied (if desired).
- It is possible to mark individual chapters for export.
- If the user clicks on "Export selection", he receives a document in the selected format. At least one export extension must be activated for this.

### Integrated navigation

- The navigation is a separate tab in the sidebar.
- It consists of two areas
  - $^{\circ}$  Available Books shows a list of all the books stored in the system
  - $^{\circ}$  Chapter shows the chapter navigation of the currently selected book.
- The two areas are represented by an accordion grid. This also means that only one area is open at a time.
- The ad will be preserved the same way the user selected it when the page was changed.